## **Allocation Tab**

- 1. in the Allocation tab, the PO and SO contracts will load in the Purchases and Sales section according to the location and commodity selected in the header portion.
- 2. Also, INCO Terms should be entered in Contract for PO and SO as a prerequisite to populate PO and SO in Allocation screen.
- 3. User can select single PO to multiple SO contracts to allocate.
- 4. Select the PO and SO and edit the quantity to allocate in 'quantity selected' column. (The quantity to allocate in PO side should match with SO aida )

| llocations    |                    |             |             |             |              |                |           |                 |                                   |           |          |            |           | <b>a</b> : |
|---------------|--------------------|-------------|-------------|-------------|--------------|----------------|-----------|-----------------|-----------------------------------|-----------|----------|------------|-----------|------------|
|               |                    |             | h Allocate  |             |              |                |           |                 |                                   |           |          |            |           |            |
| Details Audit | Log (0) Cor        | nments (0)  | 3           |             |              |                |           |                 |                                   |           |          |            |           |            |
| Reference No: | Created on         | Save        | Dat         | e: 03/16/20 | 16 🗏 L       | ocation: Coffe | e Traders | ~               | Commodity: Green Coffee           | ~         | Weight U | nit: MT    |           | ~          |
| Remarks:      |                    |             |             |             |              |                |           |                 |                                   |           |          |            |           |            |
| Allocation R  | eserved All        | ocated      |             |             |              |                |           |                 |                                   |           |          |            |           |            |
| Purchases     |                    |             |             |             |              |                |           |                 |                                   |           |          |            |           |            |
| 吕 Layout      | <b>Q</b> Filter Re | cords (F3)  |             |             |              |                |           |                 |                                   |           |          |            |           |            |
| PO Numbe      | r Seq. No.         | Total       | Open        | Reserved    | Qty Selected | UOM            | Weight    | Seller          | Item                              | INCO Term | Premium  | Start Date | End Date  |            |
| ✓ 55          | 1                  | 300.0000    | 300.0000    | 0.0000      | 300.0000     | Bags of 60 kgs | 18.0000   | Volcafe USA LLC | Brazil Rio Minas 2/3 Screen 17/18 | FOB       | -3       | 07/22/201  | 07/31/201 | ^          |
| 64            | 1                  | 10.0000     | 0.0000      | 10.0000     |              | Bags of 60 kgs | 0.0000    | Volcafe USA LLC | Brazil Rio Minas 2/3 Screen 17/18 | FOB       | 2        | 07/22/201  | 07/22/201 |            |
| 64            | 2                  | 10.0000     | 10.0000     | 0.0000      |              | Bags of 60 kgs | 0.6000    | Volcafe USA LLC | Brazil Rio Minas 2/3 Screen 17/18 | FOB       | 2        | 07/22/201  | 07/22/201 |            |
| 64            | 3                  | 10.0000     | 10.0000     | 0.0000      |              | Bags of 60 kgs | 0.6000    | Volcafe USA LLC | Brazil Rio Minas 2/3 Screen 17/18 | FOB       | 2        | 07/22/201  | 07/22/201 |            |
| 64            | 4                  | 10.0000     | 10.0000     | 0.0000      |              | Bags of 60 kgs | 0.6000    | Volcafe USA LLC | Brazil Rio Minas 2/3 Screen 17/18 | FOB       | 2        | 07/22/201  | 07/22/201 | Ψ.         |
| Sales         |                    |             |             |             |              |                |           |                 |                                   |           |          |            |           |            |
| 🗄 Layout      | Q. Filter Re       | cords (F3)  |             |             |              |                |           |                 |                                   |           |          |            |           |            |
| SO Numbe      | r Seq. No.         | Total       | Open        | Reserved    | Qty Selected | UOM            | Weight    | Buyer           | Item                              | INCO Term | Premium  | Start Date | End Date  |            |
| 36            | 1                  | 300.0000    | 300.0000    | 0.0000      | 100.0000     | Bags of 60 kgs | 6.0000    | Coda Coffee Co  | Colombian UGQ                     | FOB       | -2       | 07/22/201  | 07/31/201 | <u>^</u>   |
| 42            | 1                  | 275.0000    | 0.0000      | 275.0000    |              | Bags of 69 kgs | 0.0000    | Coda Coffee Co  | Brazil Rio Minas 2/3 Screen 17/18 | FOB       | -1       | 07/22/201  | 07/23/201 |            |
| 44            | 1                  | 19.2000     | 19.2000     | 0.0000      |              | MT             | 19.2000   | Coda Coffee Co  | Brazil Rio Minas 2/3 Screen 17/18 | FOB       | 1        | 07/22/201  | 07/23/201 |            |
| 44            | 2                  | 19.2000     | 19.2000     | 0.0000      |              | MT             | 19.2000   | Coda Coffee Co  | Brazil Rio Minas 2/3 Screen 17/18 | FOB       | 1        | 07/22/201  | 07/23/201 |            |
| 45            | 1                  | 38,400.0000 | 38,400.0000 | 0.0000      |              | Kilogram       | 38.4000   | Coda Coffee Co  | Brazil Rio Minas 2/3 Screen 17/18 | FOB       | 12       | 07/22/201  | 07/23/201 | -          |
| 2000          | Edited             |             |             |             |              |                |           |                 |                                   |           |          | Pag        | e 1       | of 1 D     |

|  | ? | $\bigcirc$ | Ŷ | $\square$ | Edited |  |
|--|---|------------|---|-----------|--------|--|
|--|---|------------|---|-----------|--------|--|

| Allocations   |            |             |             |             |              |                  |                |                |                             |       |           |          |            |           | a > |
|---------------|------------|-------------|-------------|-------------|--------------|------------------|----------------|----------------|-----------------------------|-------|-----------|----------|------------|-----------|-----|
|               |            |             |             |             |              |                  |                |                |                             |       |           |          |            |           |     |
| Details Audit | Log (0) Co | omments (0) |             |             |              |                  |                |                |                             |       |           |          |            |           |     |
| Reference No: |            | Save        | Dat         | e: 03/16/20 | 016          | Location: Coffee | Traders        | ~              | Commodity: Green Coffe      | ;     | ~         | Weight U | nit: MT    |           | ~   |
| Remarks:      |            |             |             |             | _            |                  |                |                |                             |       |           |          |            |           |     |
| Allocation Re | eserved A  | llocated    |             |             |              |                  |                |                |                             |       |           |          |            |           |     |
| Purchases     |            |             |             |             |              |                  |                | -              |                             |       |           |          |            |           |     |
| 器 Layout (    | Filter R   |             |             |             |              |                  | (              | i )            |                             |       |           |          |            |           |     |
| PO Number     | Seq. No.   | Total       | Open        | Reserved    | Qty :        |                  |                | · /            |                             |       | INCO Term | Premium  | Start Date | End Date  |     |
| 64            |            | 10.0000     | 0.0000      | 10.0000     |              |                  |                |                |                             | 718   | FOB       | 2        | 07/22/201  | 07/22/201 | Â   |
| 64            | 2          | 10.0000     | 10.0000     | 0.0000      |              |                  |                | - 04           |                             | 718   | FOB       | 2        | 07/22/201  | 07/22/201 |     |
| 64            | 3          | 10.0000     | 10.0000     | 0.0000      |              |                  | IKe            | IY 121         |                             | 718   | FOB       | 2        | 07/22/201  | 07/22/201 |     |
| 64            | 4          | 10.0000     | 10.0000     | 0.0000      | Se           | lected contract  | (s) are alloca | ated and updat | ted in Allocated tab        | 718   | FOB       | 2        | 07/22/201  | 07/22/201 |     |
| 64            | 5          | 10.0000     | 10.0000     | 0.0000      |              |                  |                |                |                             | 718   | FOB       | 2        | 07/22/201  | 07/22/201 | ×   |
| Sales         |            |             |             |             |              |                  |                | ок             |                             |       |           |          |            |           |     |
| 88 Layout     | Filter R   |             |             |             |              |                  |                |                |                             |       |           |          |            |           |     |
| SO Number     | Seq. No.   | Total       | Open        | Reserved    | Qty Selected | UOM              | Weight         | Buyer          | Item                        |       | INCO Term | Premium  | Start Date | End Date  |     |
| 36            | 1          | 300.0000    | 200.0000    | 0.0000      |              | Bags of 60 kgs   | 12.0000        | Coda Coffee Co | Colombian UGQ               |       | FOB       | -2       | 07/22/201  | 07/31/201 | *   |
| 42            | 1          | 275.0000    | 0.0000      | 275.0000    |              | Bags of 69 kgs   | 0.0000         | Coda Coffee Co | Brazil Rio Minas 2/3 Screen | 17/18 | FOB       | -1       | 07/22/201  | 07/23/201 |     |
| 44            | 1          | 19.2000     | 19.2000     | 0.0000      |              | MT               | 19.2000        | Coda Coffee Co | Brazil Rio Minas 2/3 Screen | 17/18 | FOB       | 1        | 07/22/201  | 07/23/201 |     |
| 44            | 2          | 19.2000     | 19.2000     | 0.0000      |              | MT               | 19.2000        | Coda Coffee Co | Brazil Rio Minas 2/3 Screen | 17/18 | FOB       | 1        | 07/22/201  | 07/23/201 |     |
| 45            |            | 38,400.0000 | 38,400.0000 | 0.0000      |              | Kilogram         | 38.4000        | Coda Coffee Co | Brazil Rio Minas 2/3 Screen | 17/18 | FOB       | 12       | 07/22/201  | 07/23/201 | ¥   |
|               | Z Edited   |             |             |             |              |                  |                |                |                             |       |           |          | d Pag      | . 1.      |     |

- 5. User can allocate packing UOM in bags with weights (eg: PO in 100\* bags of 60 KG to allocate with SO in 6000 KG).
- 6. Click on allocation button after selecting the PO and SO quantity to allocate.
- User can reserve the PO/ SO quantity by selecting the PO and edit the quantity to reserve in 'quantity selected' column. 7.
- 8. Click on reserve button to reserve the selected PO/ SO quantity.

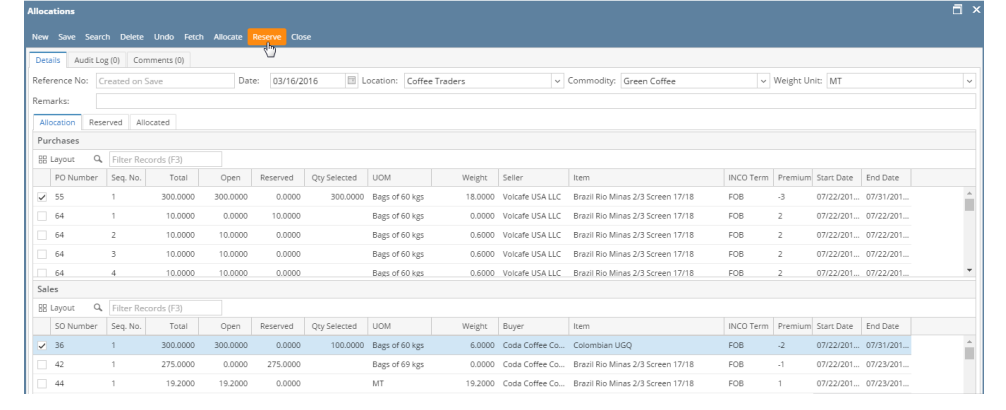

| De  | tails A   | Audit Log ( | 0) Cor     | nments (0)  |             |             |           |                       |            |                |                               |      |           |           |            |           |          |   |
|-----|-----------|-------------|------------|-------------|-------------|-------------|-----------|-----------------------|------------|----------------|-------------------------------|------|-----------|-----------|------------|-----------|----------|---|
| Ref | ference N | No: Cre     | ated on S  | Save        | Dat         | e: 03/16/20 | )16       | Location: Coffee Trac | ders       | ~              | Commodity: Green Coffee       |      | ~         | Weight Ur | nit: MT    |           | ~        | - |
| Rer | marks:    |             |            |             |             |             |           |                       |            |                |                               | _    |           |           |            |           | 3        |   |
| A   | llocation | Reserv      | ed All     | ocated      |             |             |           |                       |            |                |                               |      |           |           |            |           |          |   |
| P   | urchases  | 5           |            |             |             |             |           |                       |            |                |                               |      |           |           |            |           |          |   |
| 8   | 3 Layout  | ٩. [        | Filter Red |             |             |             |           |                       | (          | ; )            |                               |      |           |           |            |           |          |   |
|     | PO Nu     | imber       | Seq. No.   | Total       | Open        | Reserved    | Qty :     |                       |            |                |                               |      | INCO Term | Premium   | Start Date | End Date  |          |   |
|     | 64        |             | 1          | 10.0000     | 0.0000      | 10.0000     |           |                       |            |                |                               | /18  | FOB       | 2         | 07/22/201  | 07/22/201 |          | ł |
|     | 64        |             | 2          | 10.0000     | 10.0000     | 0.0000      |           |                       |            | .04            |                               | 718  | FOB       | 2         | 07/22/201  | 07/22/201 |          |   |
|     | 64        |             | 3          | 10.0000     | 10.0000     | 0.0000      |           |                       | IKel       | y 121          |                               | 718  | FOB       | 2         | 07/22/201  | 07/22/201 |          |   |
|     | 64        |             | 1          | 10.0000     | 10.0000     | 0.0000      |           | Selected contract(s)  | are reserv | ed and updat   | ed in Reserved tab            | 718  | FOB       | 2         | 07/22/201  | 07/22/201 |          |   |
|     | 64        |             | 5          | 10.0000     | 10.0000     | 0.0000      |           |                       | _          |                |                               | /18  | FOB       | 2         | 07/22/201  | 07/22/201 |          | 1 |
| Sa  | ales      |             |            |             |             |             |           |                       | C C        | ок             |                               |      |           |           |            |           |          |   |
|     | E Layout  | ٩           | Filter Red |             |             |             |           |                       |            |                |                               |      |           |           |            |           |          |   |
|     | SO Nu     | mber        | Seq. No.   | Total       | Open        | Reserved    | Qty Selec | tted UOM              | Weight     | Buyer          | Item                          |      | INCO Term | Premium   | Start Date | End Date  |          |   |
|     | 36        |             | 1          | 300.0000    | 200.0000    | 0.0000      |           | Bags of 60 kgs        | 6.0000     | Coda Coffee Co | Colombian UGQ                 |      | FOB       | -2        | 07/22/201  | 07/31/201 |          | 1 |
|     | 42        |             | 1          | 275.0000    | 0.0000      | 275.0000    |           | Bags of 69 kgs        | 0.0000     | Coda Coffee Co | Brazil Rio Minas 2/3 Screen 1 | 7/18 | FOB       | -1        | 07/22/201  | 07/23/201 |          |   |
|     | ] 44      |             | 1          | 19.2000     | 19.2000     | 0.0000      |           | MT                    | 19.2000    | Coda Coffee Co | Brazil Rio Minas 2/3 Screen 1 | 7/18 | FOB       | 1         | 07/22/201  | 07/23/201 |          |   |
|     | ] 44      |             | 2          | 19.2000     | 19.2000     | 0.0000      |           | MT                    | 19.2000    | Coda Coffee Co | Brazil Rio Minas 2/3 Screen 1 | 7/18 | FOB       | 1         | 07/22/201  | 07/23/201 |          |   |
|     | 45        |             |            | 38,400.0000 | 38,400.0000 | 0.0000      |           | Kilogram              | 38.4000    | Coda Coffee Co | Brazil Rio Minas 2/3 Screen 1 | 7/18 | FOB       | 12        | 07/22/201  | 07/23/201 |          | 1 |
| ?   | 0         |             | Edited     |             |             |             |           |                       |            |                |                               |      |           |           | < Page     | : 1       | of 1 🕨 🕨 |   |